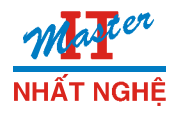

Cấu hình VPN qua ADSL

Mô hình:

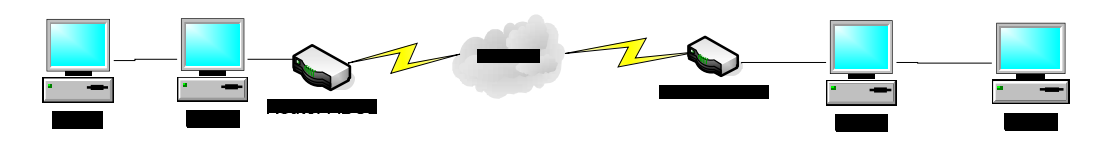

Site Hà Nội Có Domain name đăng ký trên No-IP mcsa2k3.no-ip.info Site Sài Gòn Có Domain name đăng ký trên No-IP nhatnghe.no-ip.info

### I Chuẩn bị:

Mô hình gồm 2 nhóm, mỗi nhóm 2 máy khởi động P1 (đã có ISA 2004)
 Trên máy ISA của 2 nhóm cài chương trình **DucSetup.exe** để cập nhật địa chỉ IP với Domain name đã đăng ký trên No-IP

- Trên máy Domain Controller của 2 nhóm

| Tạo User và cho quyền<br>Allow Access | Site Hà Nội | Site Sài Gòn |
|---------------------------------------|-------------|--------------|
| Username                              | saigon      | hanoi        |
| Password                              | 123         | 123          |

## II. Cấu hình VPN trên Site Hà Nội

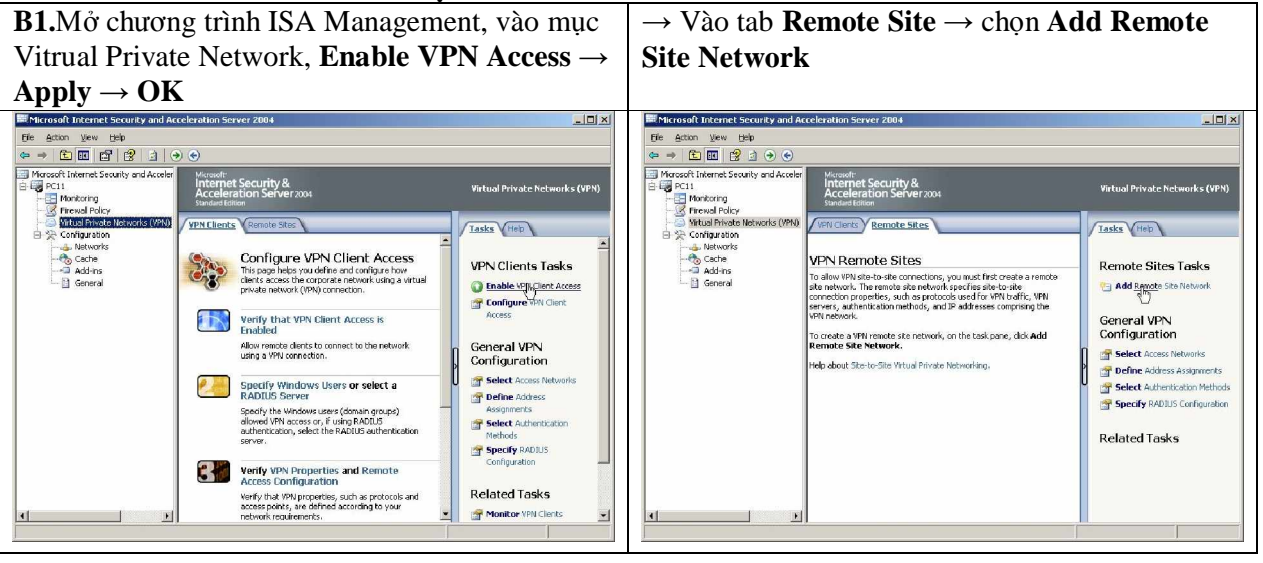

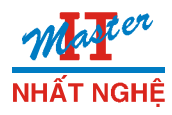

| $\rightarrow$ $\dot{O}$ cửa số $W$                                         | ellcome to the New Network,                                                                                                    | $\rightarrow$ Ö cửa số <b>VPN Protocol</b> , Chọn <b>Point – to –</b>                                                                                                    |
|----------------------------------------------------------------------------|----------------------------------------------------------------------------------------------------|----------------------------------------------------------------------------------------------------|
| nhập Network 1                                                             | name là <b>SaiGon → Next</b>                                                                                                    | <b>Point Tunneling Protocol (PPTP)</b> $\rightarrow$ <b>Next</b>                                                                                                    |
| New Site-to-Site Network Wi                                                | welcome to the New Network         Wizard         This wizard helps you create a new network. Networks<br>specily one or more ranges of IP addresses as a network<br>object that can be used in rules.         Ngtwork name:         saigorl         To continue, click Next.         Kack       Next.>         Cancel | New Site-to-Site Network Witzard         VPN Protocol         Select the VPN protocol used to protect traffic sent between the sites.         IP Security protocol (IPSec) tunnel mode         Provides high security and interoperability with third party VPN vendors.         Layer Two Tunneling Protocol (L2TP) over IPSec         Provides a highly secured connection method.         Point-to-Point Tunneling Protocol (PPTP)         Provides a secured connection method. <a href="mailto:execured-connection-method">(PPTP)</a> Provides a secured connection method. <a href="mailto:execured-connection-method">(Back</a> <a href="mailto:execured-connection-method">(Pace</a> <a href="mailto:execured-connection-method">(Back</a> <a href="mailto:execured-connection-method">(Back</a> <a href="mailto:execured-connection-method">(Back</a> <a href="mailto:execured-connection-method">(Cancel</a> |
| → Ở cửa sổ Re<br>Sài Gòn → Nex<br>VD: Site Sài Go<br>No-in là <b>nhatn</b> | mote Site Gateway, gõ site bên<br>t<br>on có domain name đăng ký trên<br>ghe no-in info                                                                                                    | <ul> <li>→ Ở cửa sổ Network Addresses, chọn Add →</li> <li>Nhập địa chỉ Internal Address bên site Sài Gòn</li> <li>→ Next</li> </ul>                                                                                                    |
| New Site-to-Site Network W                                                 | fizard X                                                                                                    | New Site-to-Site Network Wizard                                                                                                    |
| Remote Site Gateway<br>Specify the name or IP                              | address of the remote site VPN server.                                                                                                    | Network Addresses Define the IP addresses for this network, You can add IP address ranges, IP address ranges associated with a network adapter, and private IP ranges.                                                                                                    |
| <u>R</u> emote VPN Server na<br>nhatnghe.no-ip.info                        | me or IP address:                                                                                                    | Address ranges:          Start Address       End Address       Add         172.16.9.0       172.16.9.200       Edit         Eemove       Eemove                                                                                                    |
|                                                                            | < Back Next > Cancel                                                                                                    | <u> </u>                                                                                                    |

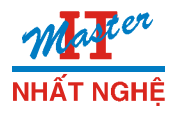

| → Ở cửa số Remote Authentication, đánh dấu<br>chọn vào <b>Local site can initiate connection to</b><br><b>remote,</b> Ở dòng Username và Password gõ<br>username là hanoi, pasword 123, tên Domain<br>Name là của site Sài Gòn → <b>Next</b>                                                                                                    | $\rightarrow \mathring{O} \text{ cửa sổ Local Authentication, chọn Next} \rightarrow$<br>Finish $\rightarrow OK$ (để Routing Remote Access<br>restart) $\rightarrow$ Apply $\rightarrow OK$                                                                                                    |  |  |
|----------------------------------------------------------------------------------------------------|----------------------------------------------------------------------------------------------------|--|--|
| Remote Authentication       Enable this option if you want to allow the local site to initiate connections to the remote site. You must provide credentials for the connection.         Image: Local site can initiate connections to remote site using these credentials:         User name:       hanoi         Domain:       nhom9         Password:       ••••••• | Microsoft:<br>Internet Security &<br>Acceleration Server2004       Completing the New Network<br>Wizard         You have successfully completed the New Network Wizard.<br>The new network will have the following configuration.         Name:<br>saigon<br>Protocol<br>PFTP<br>Addlesses:<br>To reaffic to pass through this network, further<br>configuration steps are lequired.<br>Help about further configuration steps<br>To close this wizard, click Finish. |  |  |
| Kack Next> Cancel                                                                                                    | <u>Back</u> Cancel                                                                                                    |  |  |
| B2. Vào mục Configuration, phải chuột trên<br>Network chọn New Network Rule.Network<br>Rule Name gõ Saigon to Internal → Next                                                                                                    | $ \rightarrow \mathring{O} \text{ cửa số Network Traffic Source, Chọn nút}  Add \rightarrow \text{Bung dấu cộng Network chọn Site}  SaiGon \rightarrow \text{Add} \rightarrow \text{Next} $                                                                                                    |  |  |
| Walcome to the New Network                                                                                                    | Network Traffic Sources                                                                                                    |  |  |

| Microsoft<br>Internet Security &<br>Acceleration Server 2004 | Welcome to the New Network<br>Rule Wizard<br>This wizard helps you create a new Network rule. Network<br>rules define the relationship between network entities as<br>either route or network address translation (NAT). | Network Traffic Sources         This rule will apply to traffic originating from the sources specified in this page.         This rule apples to traffic from these sources:         Image: Image: |
|--------------------------------------------------------------|----------------------------------------------------------------------------------------------------|----------------------------------------------------------------------------------------------------|
|                                                              | KEack Next Cancel                                                                                                    | Lence                                                                                                    |

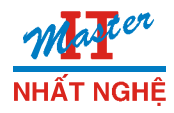

| Internal -> Next                                                                                                  | $\rightarrow$ Next $\rightarrow$ Finisk                                                                                                    |  |  |  |
|----------------------------------------------------------------------------------------------------|----------------------------------------------------------------------------------------------------|--|--|--|
| Network Traffic Destinations This rule will apply to traffic arriving at the destinations specified in this page. | New Network Rule Wizard  Network Relationship Specity how traffic is sent between the source and destination network entities.                                                                                                    |  |  |  |
| This rule applies to traffic sent to these destinations:                                                          | <ul> <li>Network Address Iranslation (NAT)</li> <li>ISA Server hides computers in the sources by replacing their network IP addresses in outgoing traffic with its own external IP address.</li> <li>Fourte</li> <li>ISA Server routes traffic between the sources and destinations (no network address translation is used). Route relationships are bi-directional.</li> </ul> |  |  |  |
|                                                                                                    | < <u>Back</u> New Cancel                                                                                                    |  |  |  |

| B3. Phải chuột trên Vitrual Private Network |                                                                                                    | → trong tab Address Assignment, chọn nút Add                                                                              |  |  |
|---------------------------------------------|----------------------------------------------------------------------------------------------------|----------------------------------------------------------------------------------------------------|--|--|
| $(VPN) \rightarrow Proper$                  | rties. Trong tab Access                                                                                                    | trong mục Static Address Pool, nhập range địa                                                                             |  |  |
| Network, đánh d                             | ấu chọn site saigon                                                                                                    | chỉ IP cấp cho Sài Gòn remote $\rightarrow$ <b>Apply</b> $\rightarrow$ <b>OK</b>                                          |  |  |
| Virtual Private Net                         | tworks (VPN) Properties                                                                                                    | Virtual Private Networks (VPN) Properties                                                                                 |  |  |
| Access Networks                             | Address Assignment   Authentication   RADIUS                                                                                                    | Access Networks Address Assignment Authentication RADIUS                                                                  |  |  |
| For VPN client con<br>initiate connection   | nnections, select the networks from which clients can<br>ns to the VPN server.                                                                                                    | Select the IP address assignment method:                                                                                  |  |  |
| For site-to-site co<br>the VPN gateway      | nnections, select the local network whose adapter is used for connecting to the remote site.                                                                                                    | IP address range:           Start Address         End Address           172.16.11.201         172.16.11.294           Edt |  |  |
| These settings ar                           | e common to all VPN clients and site-to-site                                                                                                    |                                                                                                    |  |  |
| connections.                                |                                                                                                    |                                                                                                    |  |  |
| Name                                        | Description<br>Built-in network object representing                                                                                                    | Remove                                                                                                    |  |  |
| □ de Internal<br>☑ de saigon                | Network representing the internal r<br>This network represents a remote \                                                                                                    | C. Domarrie Hest: Configuration Protocol (DHCP)                                                                           |  |  |
| Al Netwo<br>Al Prote                        | orks (and Local This predefined network set include<br>cted Networks This predefined network set include                                                                                                    | Line the following natural to obtain DH/D. DNS and WINS carrier:                                                          |  |  |
|                                             |                                                                                                    |                                                                                                    |  |  |
|                                             |                                                                                                    | Advanced settions are only annihable for Advanced                                                                         |  |  |
|                                             |                                                                                                    | remote VPN clients.                                                                                                    |  |  |
| -                                           |                                                                                                    |                                                                                                    |  |  |
|                                             |                                                                                                    |                                                                                                    |  |  |
| <b>B4</b> . Phải chuột trê                  | ên Firewall Policy, chọn New                                                                                                    | $\rightarrow$ O man hinh <b>Rule Action</b> cho quyên <b>Allow</b> $\rightarrow$                                          |  |  |
| Access Rule, mài                            | n hình Well come gõ Rule Name                                                                                                    | Next. O màn hình Protocol chọn All Outbound                                                                               |  |  |
| Sai Gon to Inter                            | nal → Next                                                                                                    | traffic $\rightarrow$ Next. O màn hình Access Rule Soure                                                                  |  |  |
|                                             |                                                                                                    | $\rightarrow$ Add $\rightarrow$ chọn site SaiGon $\rightarrow$ Add $\rightarrow$ Next                                     |  |  |
| New Access Rule Wizard                      | X                                                                                                    | New Access Rule Wizard                                                                                                    |  |  |
|                                             | Welcome to the New Access                                                                                                    | Access Rule Sources<br>This rule will apply to traffic originating from the sources specified in this page.               |  |  |
| Internet Security &                         | Rule Wizard                                                                                                    |                                                                                                    |  |  |
|                                             | This wizard helps you create a new access rule. Access<br>rules define the action that is taken, and the protocols that                                                                                                    | This rule applies to traffic from these sources:                                                                          |  |  |
|                                             | may be used, when specified clients from one network<br>attempt to access specific destinations or content on<br>any time thread to be a set of the set of the | -saigon                                                                                                    |  |  |
|                                             | anomer network.                                                                                                    | <u>E</u> dk                                                                                                    |  |  |
|                                             |                                                                                                    | <u>R</u> emove                                                                                                    |  |  |
|                                             | Access rule name:                                                                                                    |                                                                                                    |  |  |
|                                             | saigon to Internal                                                                                                    |                                                                                                    |  |  |
|                                             | To continue, click Next.                                                                                                    |                                                                                                    |  |  |
|                                             |                                                                                                    |                                                                                                    |  |  |
|                                             | KBack Next> Cancel                                                                                                    | Cancel                                                                                                    |  |  |

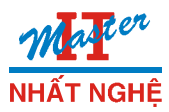

# TRUNG TÂM ĐÀO TẠO MẠNG MÁY TÍNH **NHẤT NGHỆ** 105 Bà Huyện Thanh Quan - 205 Võ Thị Sáu, Q3, TP. HCM Tel: 9.322.735 – 0913.735.906 Fax: 9.322.734 www.nhatnghe.com

| $\rightarrow$ $ m \mathring{O}$ màn hình Access Rule Destinations $\rightarrow$                                                                                                    | $\rightarrow$ Phải chuột trên <b>Firewall Policy</b> $\rightarrow$ <b>New</b>                                                                                                    |
|----------------------------------------------------------------------------------------------------|----------------------------------------------------------------------------------------------------|
| $Add \rightarrow chon Internal \rightarrow Next \rightarrow chon All$                                                                                                    | Access Rule, Network Rule Name gõ Internal to                                                                                                    |
| Users $\rightarrow$ Finish                                                                                                    | Sai Gon → Next                                                                                                    |
| New Access Rule Wizard                                                                                                    | New Access Rule Wizard                                                                                                    |
| Access Rule Destinations<br>This rule apply to traffic sent from the rule sources to the destinations specified<br>In this page.<br>This rule applies to traffic sent to these destinations:<br>Add<br>Edk<br>Remove | Microsoft<br>Internet Security &<br>Acceleration Server2004<br>This weard helps you create a new access rule. Access<br>may be used, when specified clerits from one network,<br>attempt to access specific destinations or content on<br>another network.<br>Access rule name:<br>internal to saigon<br>To continue, click Next. |
| < Back Next Cancel                                                                                                    | < Back Next Cancel                                                                                                    |

| $\rightarrow$ Ö màn hình Access Rule Source                                                                                        |  |  |  |
|----------------------------------------------------------------------------------------------------|--|--|--|
| $\mathbf{ations} \to \mathbf{Add} \to \mathbf{site} \ \mathbf{SaiGon} \to \ \mathbf{Next} \to$                                     |  |  |  |
| $II Users \rightarrow Next \rightarrow Finish$                                                                                     |  |  |  |
|                                                                                                    |  |  |  |
| cess Rule Wizard                                                                                                    |  |  |  |
| ess Rule Destinations<br>This rule will apply to traffic sent from the rule sources to the destinations specified<br>in this page. |  |  |  |
| rule applies to traffic sent to these destinations:                                                                                |  |  |  |
| saigon                                                                                                    |  |  |  |
| <u></u> emove                                                                                                    |  |  |  |
|                                                                                                    |  |  |  |
|                                                                                                    |  |  |  |
|                                                                                                    |  |  |  |
|                                                                                                    |  |  |  |
| K Back Next> Cancel                                                                                                    |  |  |  |
|                                                                                                    |  |  |  |

| <b>B5.</b> Mở Routing <b>Remote Access</b> , phải chuột lên | Configure Device - WAN Miniport (PPTP)                                            |
|-------------------------------------------------------------|-----------------------------------------------------------------------------------|
| <b>Port</b> → <b>Properties</b> → chọn <b>WAN minipor</b>   | You can use this device for remote access requests or demand-dial<br>connections. |
| PPTP, kiểm tra đã chọn Remote access và                     | Bemote access connections (inbound only)                                          |
| <b>Demaind Dial</b> → Retart <b>Routig Remote Access</b>    | Demand-dial round connections (information only)                                  |
|                                                             | Phone number for this device:                                                     |
|                                                             | You can set a maximum port limit for a device that supports multiple ports.       |
|                                                             | Maximum ports: 5                                                                  |
|                                                             |                                                                                   |

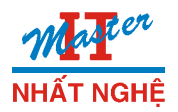

**B6.** Trên máy ISA mở giao diện cấu hình Router ADSL vào mục NAT để Nat port 1723 vào đúng máy ISA

| liay ISA                        |               |                  |               |             |
|---------------------------------|---------------|------------------|---------------|-------------|
| ZvXEL                           |               |                  |               |             |
| TOTAL INTERNET ACCESS SOLUTION  | NAT EAST      | MAT Course Cod   |               |             |
|                                 | NAT • Edit SU | A/NAT Server Set |               |             |
| Wizard Setup                    |               | Start Port No    | End Port No   | IP Address  |
|                                 |               | Start Fortho.    | Ena i ortito. | II Autros   |
| Advanced Setup                  | 1             | All ports        | All ports     | 0.0.0.0     |
| <ul> <li>Password</li> </ul>    | 2             | 1723             | 1723          | 192.168.1.2 |
| C LAN                           | 3             | 0                | 0             | 0000        |
| e NAT                           | 3             | 0                | <u> </u>      | 0.0.0.0     |
|                                 | 4             | 0                | 0             | 0.0.0.0     |
| <ul> <li>Dynamic DNS</li> </ul> | 5             | 0                | 0             | 0.0.0.0     |
| Remote Management               | 6             | 0                | 0             | 0.0.0.0     |
|                                 |               |                  |               |             |

### III. Cấu hình VPN trên Site Sài Gòn

- Trên máy ISA bật chức năng Remote Site
- Tạo Remote Site name là Hà Nội
- VPN Protocol là PPTP
- Remote đến site Hà Nội với servername là mcsa.no-ip.info
- Network Address là range IP internal của Site Hà Nội
- Username và Password gõ username là saigon, pasword 123, tên Domain

Name là của site Hà Nội

- Tạo Network Rule với rule name: HaNoi to Internal
  - Source : là hanoi
  - **Destination :** là internal
  - Network Relationship chọn đi bằng đừơng Route
- Properties Vitrual Private Network  $\rightarrow$  chon connection hanoi
- Cấp IP để site Hà Nội connect tời Sài Gòn
- Tạo 2 rule Firewall Policy để connect giữa Sài Gòn và Hà Nội
- Mở Routing Remote Access, kiểm tra port
- Restart Routing Remote Access
- Mở giao diện cấu hình ADSL để NAT port 1723 vào máy ISA

### IV. Kiểm Tra

- Đứng máy DC bên site Hà Nội truy xuất vào máy DC Sài Gòn